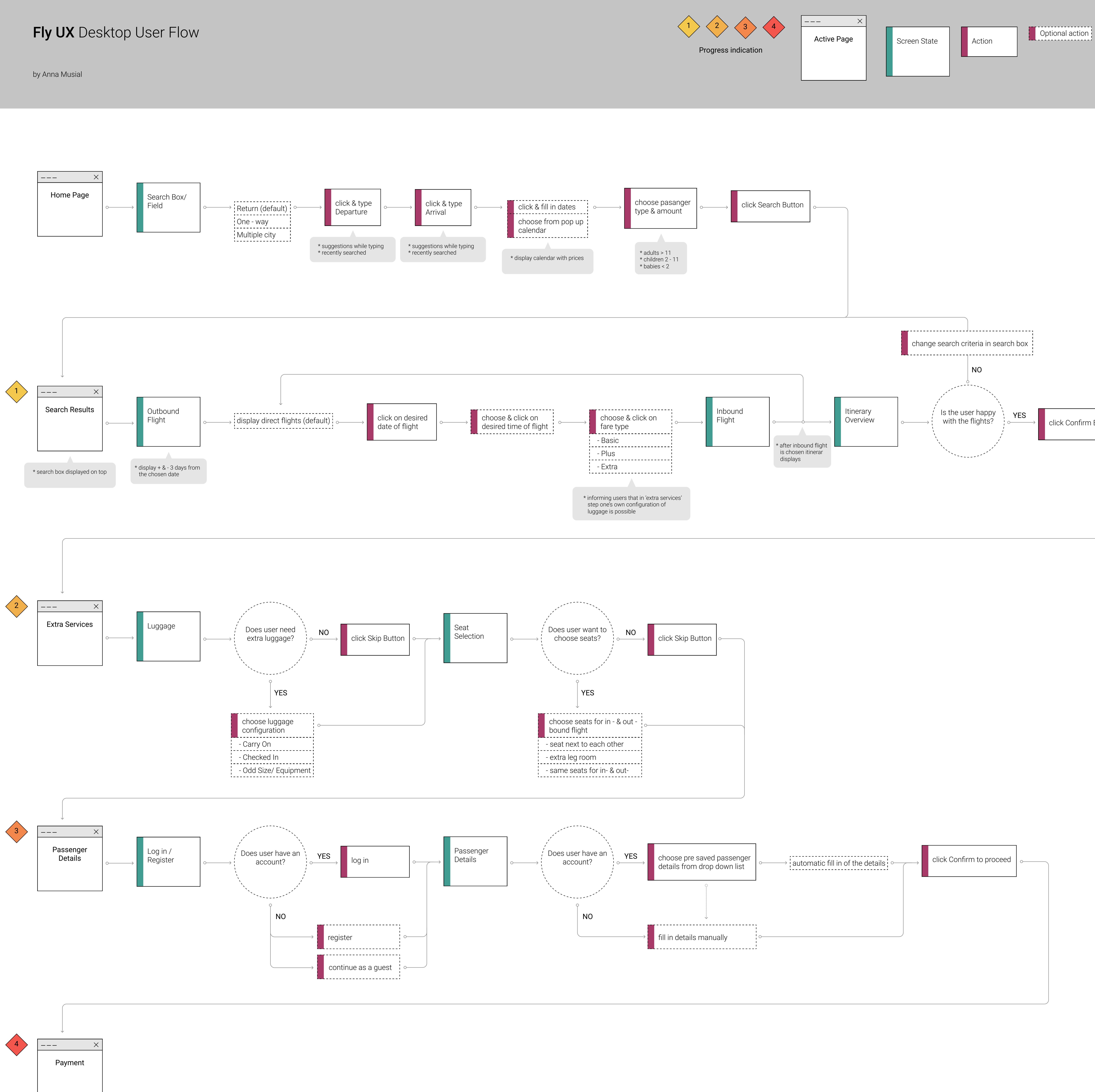

...... Optional action

Option

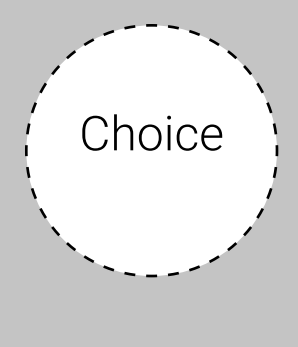

click Confirm Button